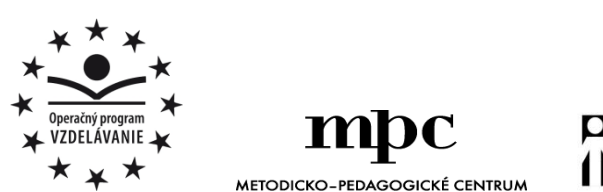

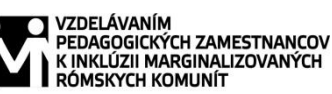

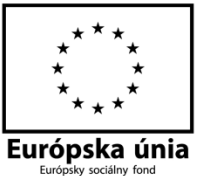

Moderné vzdelávanie pre vedomostnú spoločnosť / Projekt je spolufinancovaný zo zdrojov EÚ

Kód ITMS: 26130130051

číslo zmluvy: OPV/24/2011

Metodicko – pedagogické centrum

Národný projekt

## VZDELÁVANÍM PEDAGOGICKÝCH ZAMESTNANCOV K INKLÚZII MARGINALIZOVANÝCH RÓMSKYCH KOMUNÍT

Radoslav Pribula

# SÚBOR PRACOVNÝCH LISTOV PRE ŠIESTY ROČNÍK PREDMETU MLADÝ INFORMATIK – 2.ČASŤ

| Vydavateľ:            | Metodicko-pedagogické centrum,     |
|-----------------------|------------------------------------|
|                       | Ševčenkova 11, 850 01 Bratislava   |
| Autor UZ:             | Ing. Radoslav Pribula              |
| Kontakt na autora UZ: | Základná škola s materskou         |
|                       | školou Lipovce,                    |
|                       | zssmslipovce@gmail.com             |
| Názov:                | Súbor pracovných listov pre šiesty |
|                       | ročník predmetu Mladý informatik   |
|                       | – 2.časť                           |
| Rok vytvorenia:       | 2014                               |
| Oponentský posudok    | PaedDr. Magdaléna Šafranová        |
|                       |                                    |

vypracoval:

#### **ISBN** 978-80-8052-992-5

Tento učebný zdroj bol vytvorený z prostriedkov projektu Vzdelávaním pedagogických zamestnancov k inklúzii marginalizovaných rómskych komunít. Projekt je spolufinancovaný zo zdrojov Európskej únie.

Text neprešiel štylistickou ani grafickou úpravou.

## Obsah

| 1 Myš a klávesnica                   | 4  |
|--------------------------------------|----|
| 2 Pamäťové médiá                     | 5  |
| 3 Jednoduchá hra                     | 7  |
| 4 Grafický editor Skicár (Maľovanie) | 8  |
| 5 Práca s tlačiarňou                 | 9  |
| 5.1 Popis hlavných častí tlačiarne   | 9  |
| 5.2 Predvolená ťlačiareň             | 10 |
| 5.3 Tlač dokumentu                   | 11 |
| 5.4 Pamäťové médiá do tlačiarne      | 13 |
| 5.5 Porty tlačiarne                  | 14 |
| 5.6 Zisti svoje vedomosti            | 16 |
| 6 Zoznam bibliografických odkazov    | 17 |

#### 1 Myš a klávesnica

Na Obr.1 je vľavo myška. Tvojou úlohou je fixkou spojiť **názvy myšky vpravo** s **tlačidlami** a **káblom** na obrázku **vľavo**.

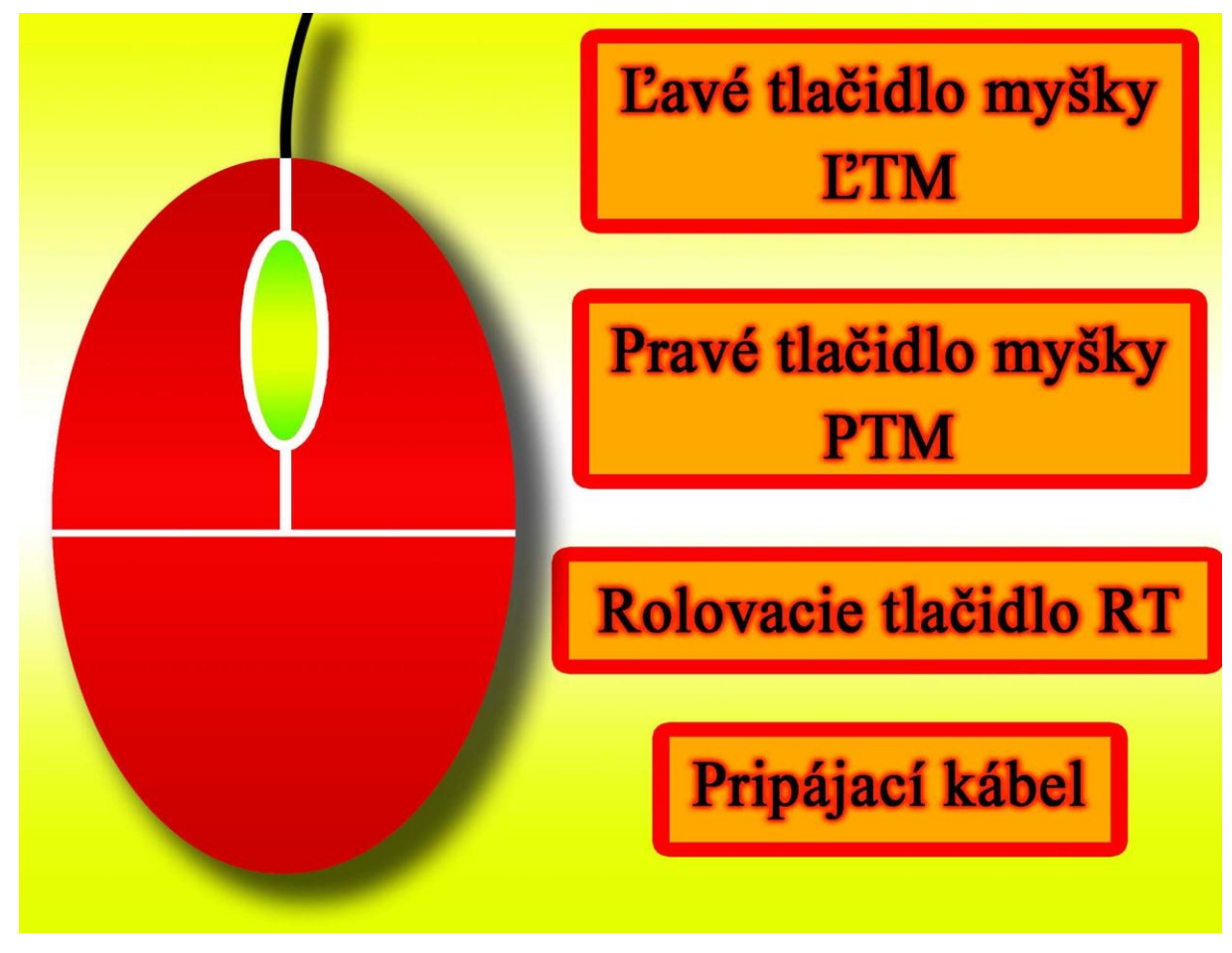

Obr.1

Na nasledujúcom obrázku je klávesnica.

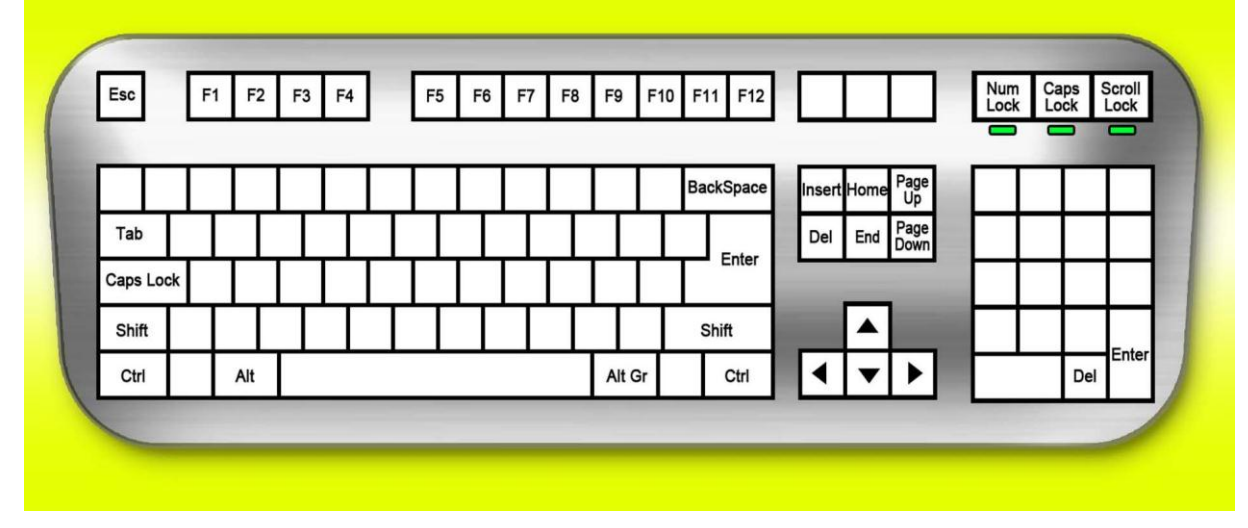

| 1.          | Do prázdnych kláves doplň čiernou fixkou písmenká veľkej abecedy tak, ako je to na skutočnej klávesnici v počítačovej učebni školy, do ktorej chodíš |                                                                               |                |           |                 |           |             |
|-------------|----------------------------------------------------------------------------------------------------|-------------------------------------------------------------------------------|----------------|-----------|-----------------|-----------|-------------|
| 2           | Vyfarhi všet                                                                                                    | Skutocnej klavesnici v počitačovej učedni skoly, do ktorej chodis.            |                |           |                 |           |             |
| 2.          | Pokús sa vys                                                                                                    | vytarbi všetky klavesy, ktore maju švoje meno alebo je na nich nejaky symbol. |                |           |                 |           |             |
| a)          | 1 OKU5 50 V 93                                                                                                    | svenit svoji                                                                  | in spordziakon | i vyzitat | n nasiedajaetei | r Kiuves. |             |
| u)<br>Enter |                                                                                                    |                                                                               |                |           |                 |           |             |
| Delet       | ۵                                                                                                    |                                                                               | ••••••         | •••••     |                 |           |             |
| Fsc         |                                                                                                    |                                                                               |                | •••••     |                 |           |             |
| Loc         | ••••••                                                                                                    | •••••                                                                         | ••••••         |           |                 |           |             |
| Back        | mace                                                                                                    |                                                                               |                |           |                 |           |             |
| Canel       | ock                                                                                                    |                                                                               | •••••          | •••••     |                 | •••••     |             |
| Numl        | LOCK                                                                                                    |                                                                               |                | •••••     | ••••••          | •••••     |             |
| nuim        | LUCK                                                                                                    |                                                                               |                | •••••     | ••••••          | •••••     | •••••       |
| C)          | II oak                                                                                                    |                                                                               |                |           |                 |           |             |
| SCIUI       | ILOCK                                                                                                    | •••••                                                                         | ••••••         | •••••     |                 | •••••     |             |
| SIIII.      | •••••                                                                                                    | •••••                                                                         | ••••••         |           |                 | ••••      | •••••       |
| Ctri        |                                                                                                    |                                                                               |                | •••••     |                 |           |             |
|             | Ente                                                                                                    | er                                                                            | Del            |           | Esc             |           |             |
|             |                                                                                                    | Back                                                                          | Space          | С         | aps Loo         | k         | Num<br>Lock |
| SL          | croll<br>.ock                                                                                                    | 5                                                                             | Shift          |           | Ctrl            |           |             |

## 2 Pamäťové médiá

Doplň názvy pamäťových médií.

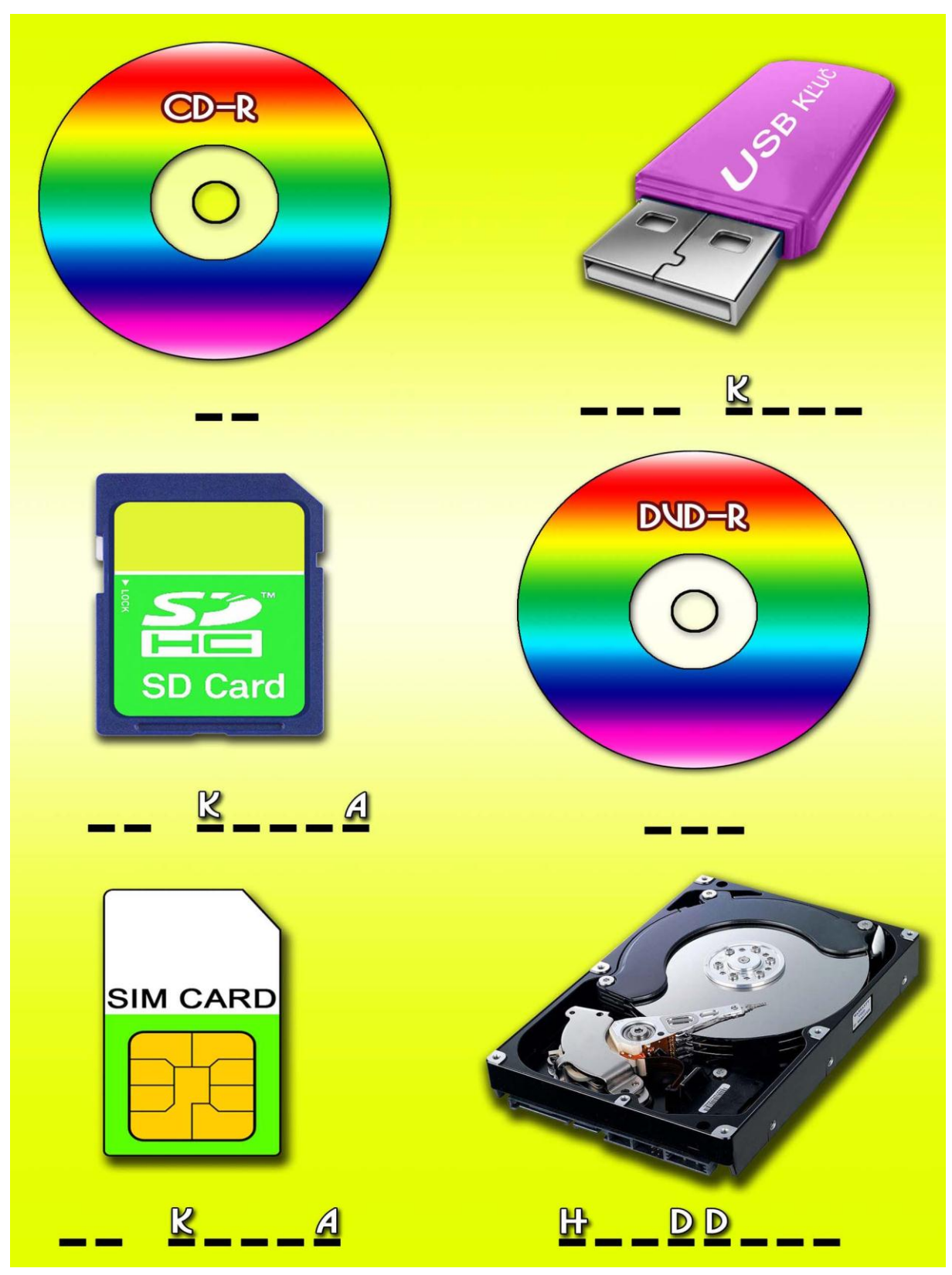

Na Obr.5 zakrúžkuj port, ktorý slúži na zapojenie USB kľúča do počítača.

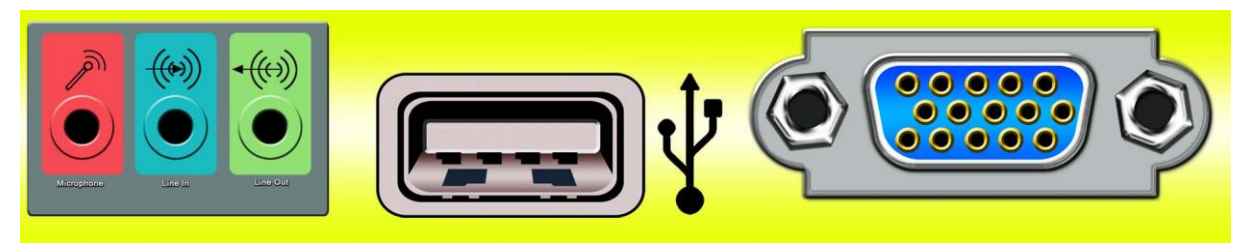

Obr.5

Ak si chcem pozrieť film z cédečka alebo dévédéčka zasuniem ho do (zakrúžkuj obrázok).

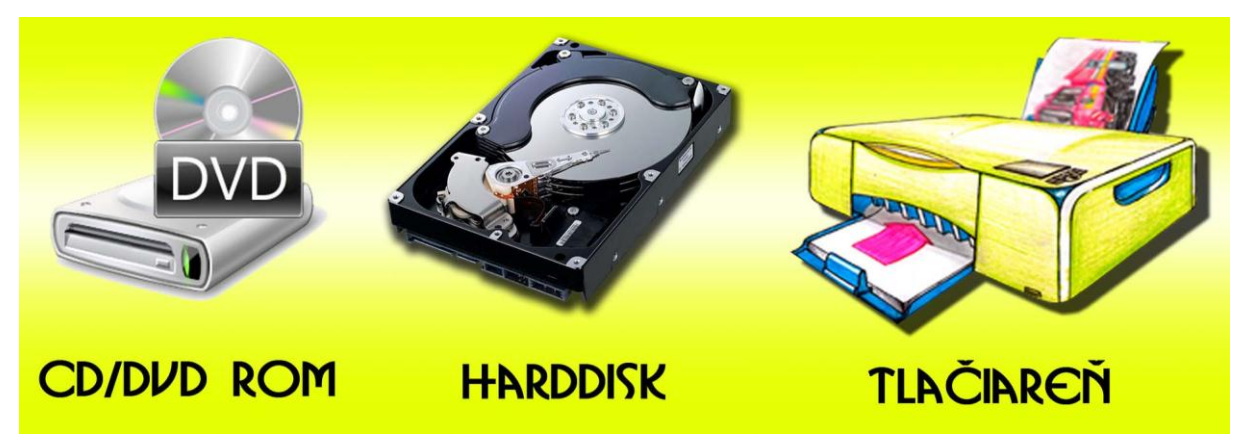

Obr.6

## 3 Jednoduchá hra

Na Obr. je kartová hra Solitér.

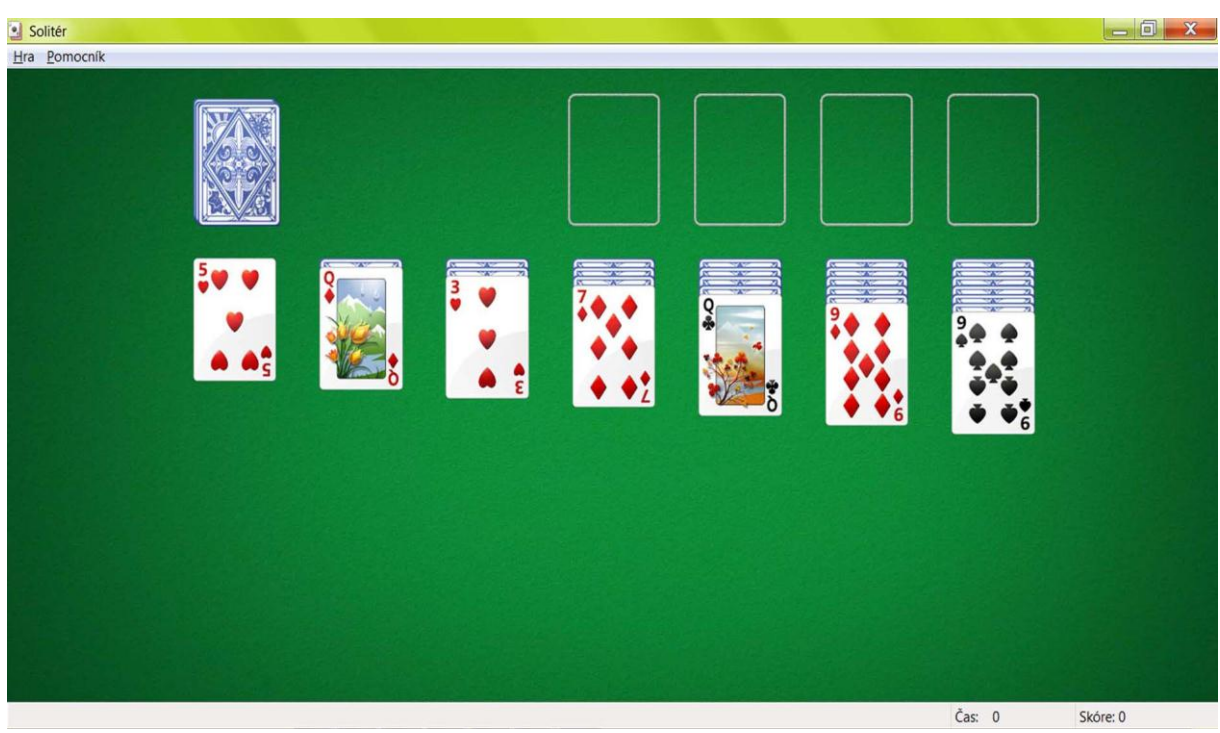

1. Ako spustím túto hru? Napíš.

Ako spustím pomocníka, ak neviem ako sa táto hra ovláda? Napíš.

3. Ako túto hru vypnem? Napíš.

#### 4 Grafický editor Skicár (Maľovanie).

Na Obr.8 je okno programu Skicár.

1. Napíš ako by si spustil tento program.

.....

- 2. Do obrázka doplň nasledujúce názvy: Stavový riadok, Panel nástrojov, Pracovná plocha, Panel farieb a Menu.
- 3. Napíš ako zatvoríš tento program.

.....

| ST 1 19   | 🗀 🥢 🗆 🔥 🖉 💭 💵 🚍 - 🖓 - 🗛 😴 Rez názou - Svírár | _ 🗐 🗙            |
|-----------|----------------------------------------------|------------------|
|           | Domov Zobrazenie                             | 0                |
| Prilepit' | Wyportut                                     | Upravit<br>farby |
| C         |                                              |                  |
|           | Á                                            | 0 ⊞              |
|           | <u>S</u> K                                   | -                |
| ÷         | □ □ 27,65 × 11,21 cm                         | 100% 🕞 🖳 🕀       |

Obr.8

#### 5 Práca s tlačiarňou

## 5.1 Popis hlavných častí tlačiarne

Do čiernych krúžkov na Obr.9 napíš číslice, ktorým zodpovedajú tieto časti tlačiarne:

1. teleso tlačiarne

- 4. tlačová hlava (vo vnútri)
- 2. vstupný zásobník papiera

3. výstupný zásobník papiera

- 5. ovládací panel s displejom
- 6. USB port

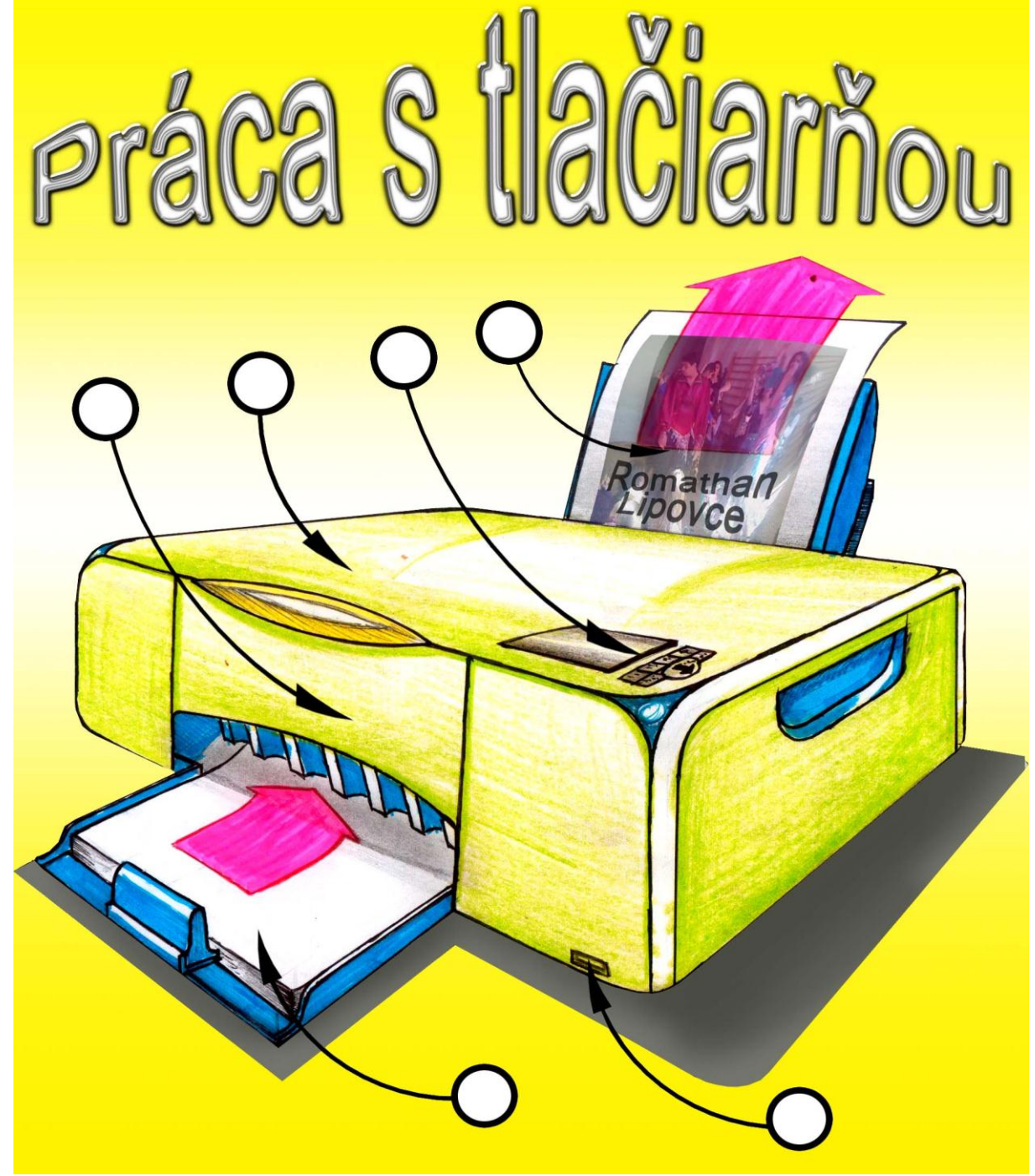

#### 5.2 Predvolená tlačiareň

1.Vymenuj tlačiarne na Obr.10.

2.Ktorá z tlačiarni ti vytlačí obrázok? (Škriatok Dilit radí: Hľadaj predvolenú tlačiareň)

3.Svoj výber zdôvodni.....

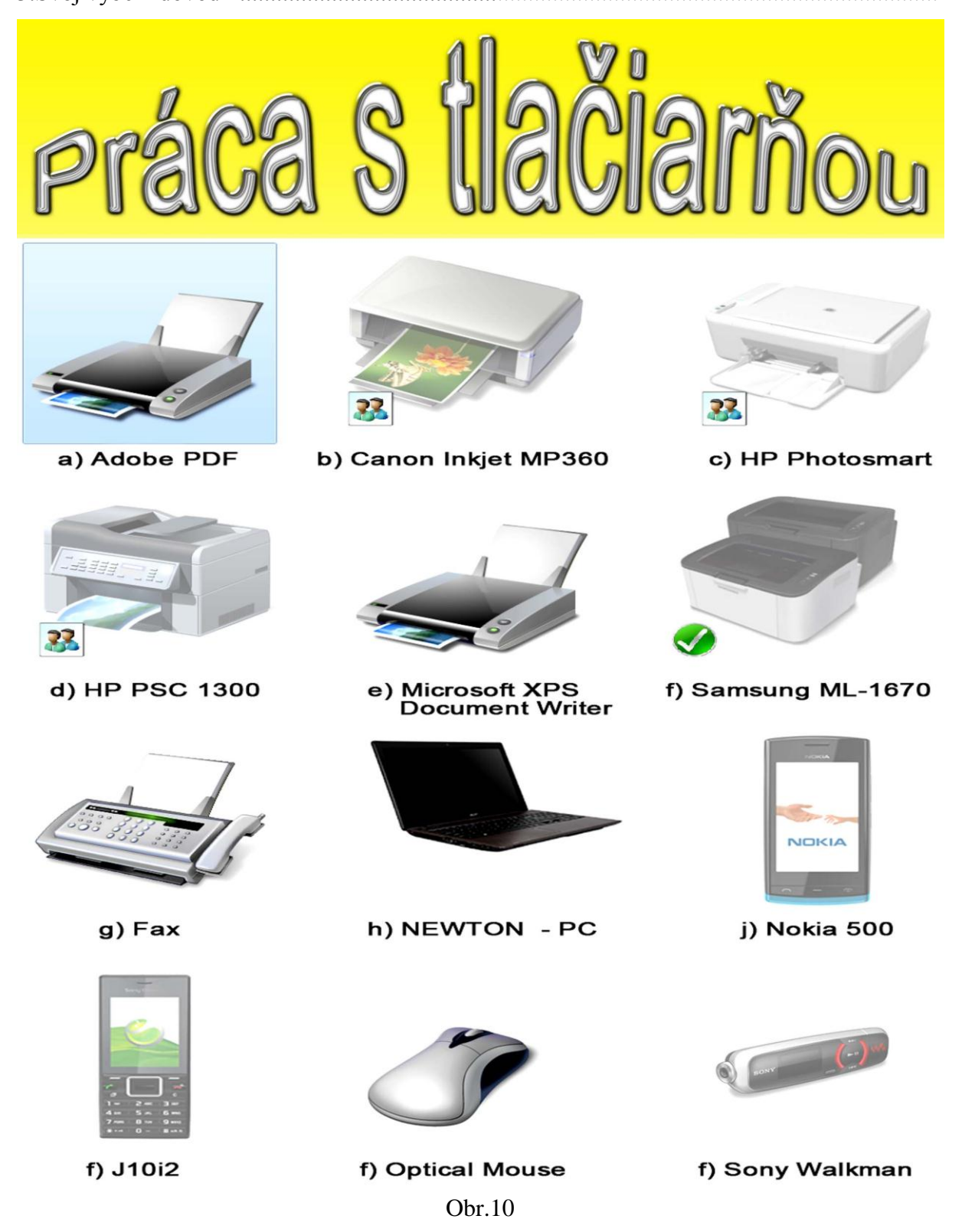

## 5.3 Tlač dokumentu

Do nasledujúcich riadkov napíš spôsoby ako možno spustiť funkciu Tlačiť:

| a) | <br> | <br> | <br> |
|----|------|------|------|
| b) | <br> | <br> | <br> |
|    | <br> | <br> | <br> |
| c) | <br> | <br> | <br> |
|    | <br> | <br> | <br> |
| e) | <br> | <br> | <br> |

| Tlačiť                                                                                                    |                                  | <b>? X</b>                                                                                                    |
|----------------------------------------------------------------------------------------------------|----------------------------------|----------------------------------------------------------------------------------------------------|
| Tlačiareň<br><u>N</u> ázov: Samsung ML-1670 Series<br>Stav: Večinná<br>Typ: Samsung ML-1670 Series<br>Kde: USB001<br>Komentár:                                                                                                    | Wais                             | Nájst<br>Tlač <u>d</u> o súbel<br><u>O</u> bojsmerná ručná tlač                                                                                                    |
| <ul> <li>Nozsan stran</li> <li>Vš<u>e</u>tky</li> <li><u>A</u>ktuálna strana</li> <li>Výber</li> <li><u>S</u>trany:</li> <li><u>Zadajte cisla stran nebo rozsahy strán</u><br/>oddelené čiarkou, poré sa začnú<br/>priraďovať od zači nu dokumentu alebo<br/>sekcie. Príklan</li> <li>p1s2, p1s3</li> <li>sekcie. Prí</li> <li>bbo p1s1,<br/>p1s2, p1s</li> </ul> | Kopie<br>Počet kópií:            | ✓ ✓ </td |
| Vytlačiť: Dokum                                                                                                    | Lupa<br>Počet strán na hárok:    | 1 strana                                                                                                    |
| Ilač: Všetky strany v rozsahu ▼                                                                                                    | Podľa veľ <u>k</u> osti papiera: | Bez zmeny mierky                                                                                                    |
| Možnosti                                                                                                    |                                  | OK Zrušiť                                                                                                    |
|                                                                                                    | Obr.11                           |                                                                                                    |

## V rámčeku na Obr.11 označenom číslom 1 si zvolím (zakrúžkuj):

- a) počet kópií dokumentu
- b) rozsah strán, ktoré chcem vytlačiť
- c) tlačiareň, ktorú chcem pri tlači použiť

## V rámčeku na Obr.11 označenom číslom 2 si zvolím (zakrúžkuj):

- a) tlačiareň, ktorú chcem pri tlači použiť
- b) rozsah strán, ktoré chcem vytlačiť
- c) počet kópií dokumentu

## V rámčeku na Obr.11 označenom číslom 3 si zvolím (zakrúžkuj):

- a) rozsah strán, ktoré chcem vytlačiť
- b) počet kópií dokumentu
- c) tlačiareň, ktorú chcem pri tlači použiť

Do červených krúžkov v Obr.12 napíš (číslicami 1, 2, 3) správne poradie pri príprave a tlači dokumentu.

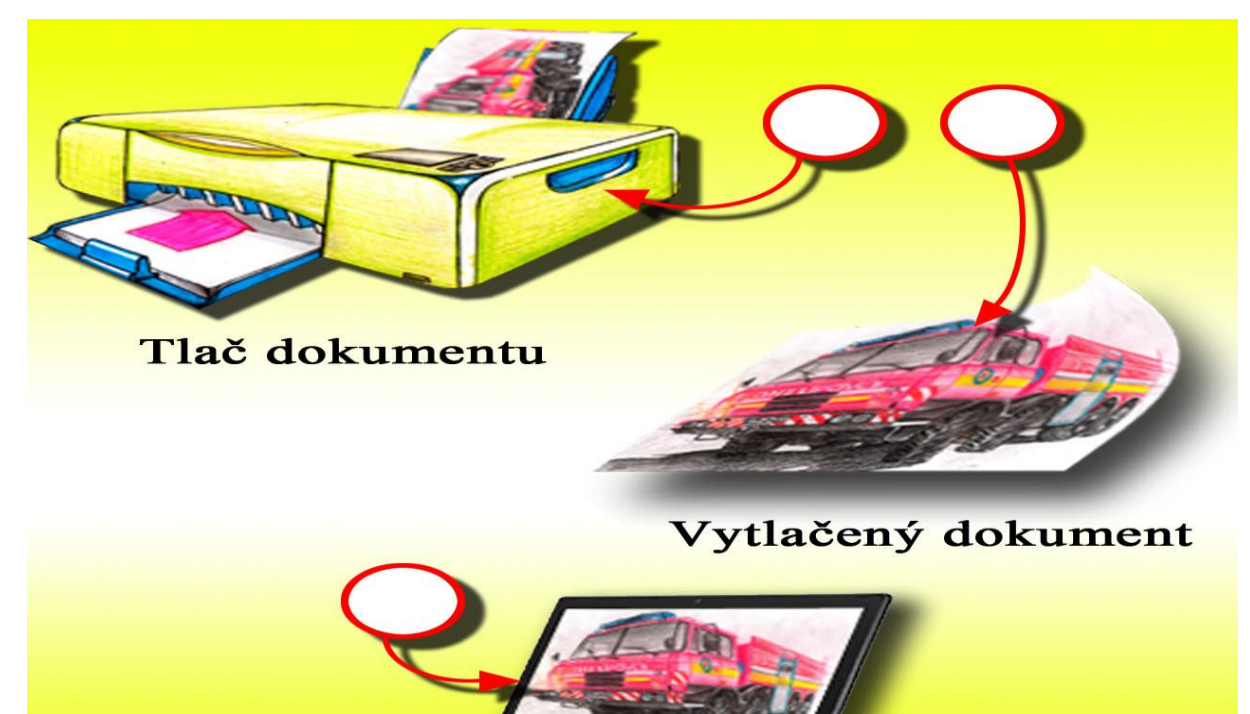

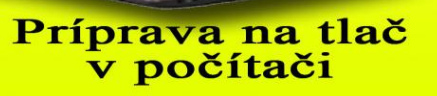

#### 5.4 Pamäťové médiá do tlačiarne

- Červenou farbou vymaľuj obláčik na Obr.13 s názvom zariadenia (pamäťového média), ktoré sa nedá zasunúť do tlačiarne.
- 2. Zelenou farbou ten obláčik s názvom zariadenia (pamäťového média), ktoré sa dá zasunúť do tlačiarne.

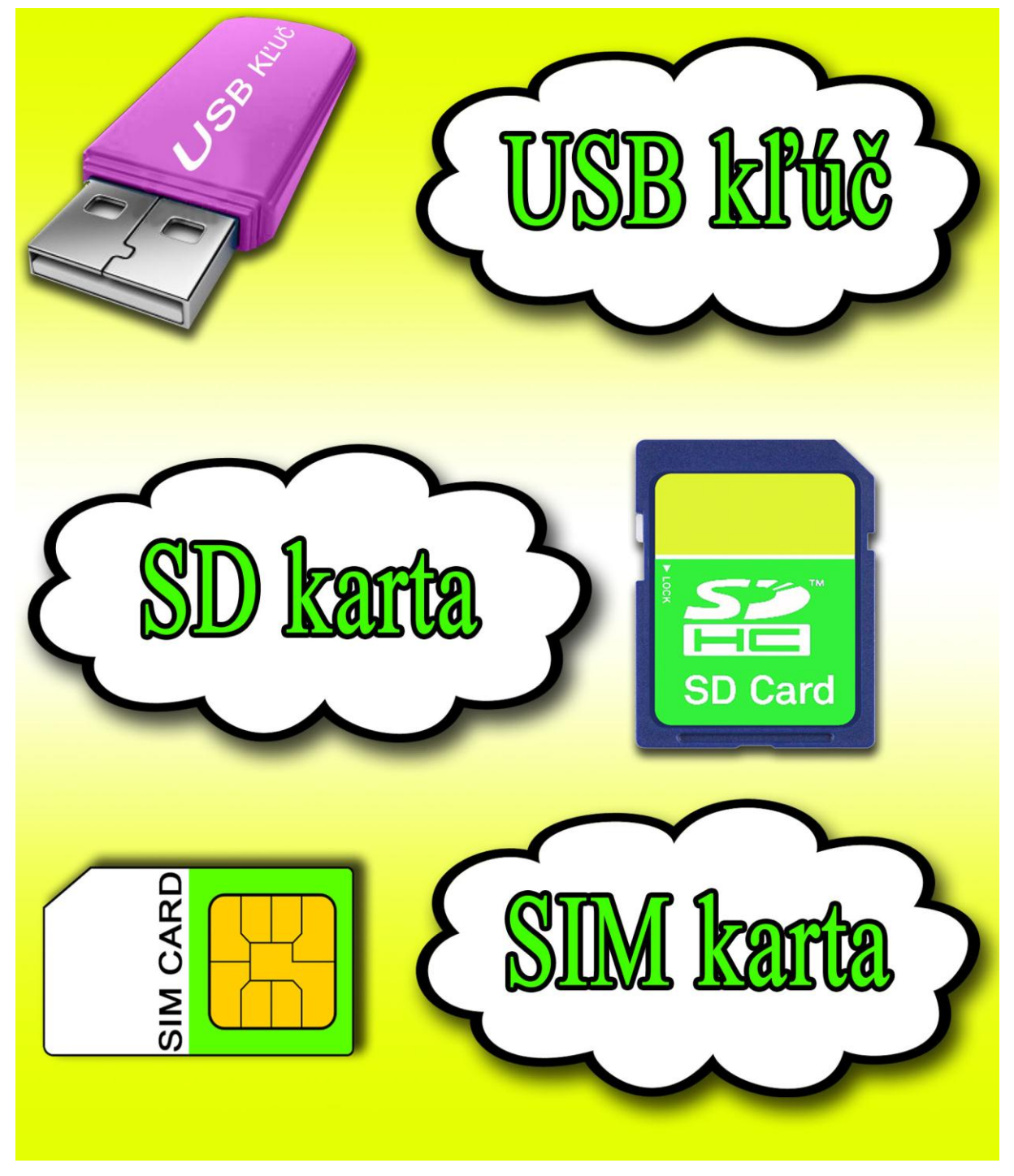

#### 5.5 Port tlačiarne

Na Obr.14 zelenou farbou vyfarbi šípku, ktorá označuje vstup pre tlačiareň.

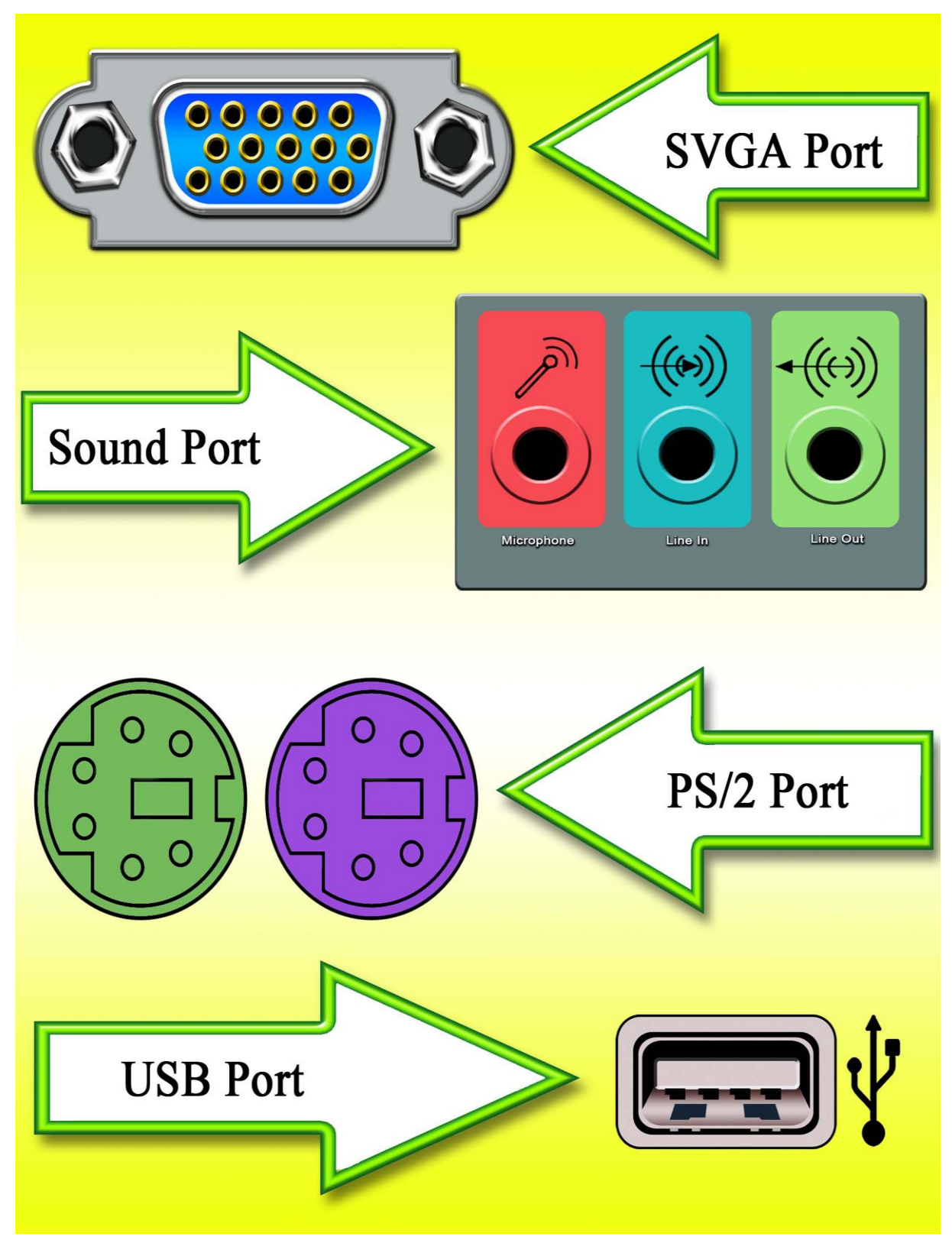

Obr.14

Vymaľuj obrázky.

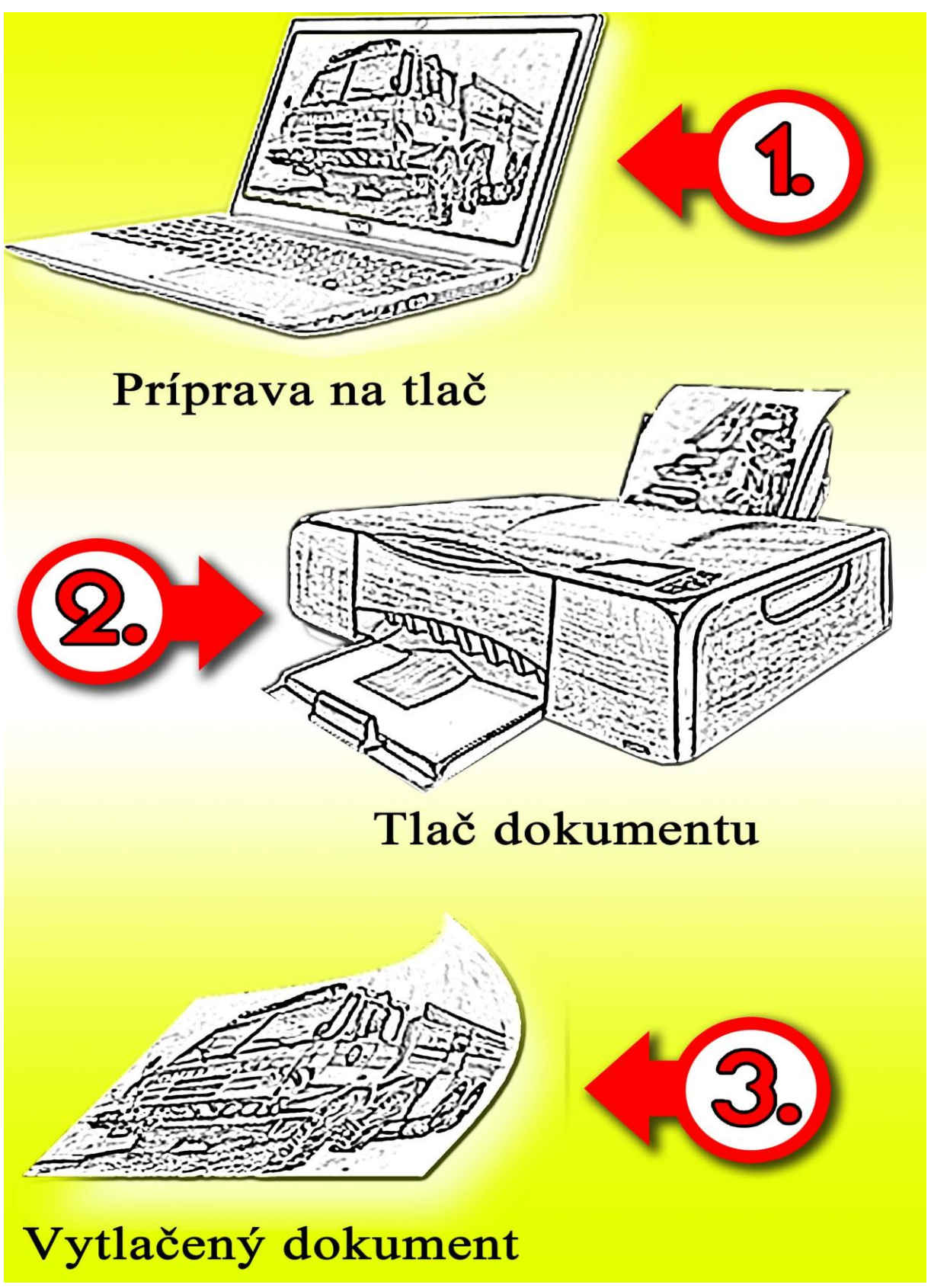

## 2.6 Zisti svoje vedomosti

| 1.  | Tlačiareň zapájame pomocou kábla do e z                  |                         |                        |                     |         |  |
|-----|----------------------------------------------------------|-------------------------|------------------------|---------------------|---------|--|
|     | a)                                                       | energetickej            | b) elektrickej         | c) ekologickej      |         |  |
| 2.  | Elektrická zásuvka má menovité napätie                   |                         |                        |                     |         |  |
|     | a)                                                       | 2300 Voltov             | b) 23 000 Voltov       | c) 230 Voltov       |         |  |
| 3.  | Tla                                                      | ačiareň s počítačom je  | potrebné spojiť pomo   | ocou                | .kábla. |  |
|     | a)                                                       | SVGA                    | b) USB                 | c) PS/2             |         |  |
| 4.  | At                                                       | ramentová tlačiareň po  | oužíva                 | na tla              | ačenie. |  |
|     | a)                                                       | vodu                    | b) atrament            | c) toner            |         |  |
| 5.  | La                                                       | serová tlačiareň použív | va                     | na tla              | ačenie. |  |
|     | a)                                                       | auto                    | b) toner               | c) atrament         |         |  |
| 6.  | Vs                                                       | tupným zariadením po    | očítača je             |                     |         |  |
|     | a)                                                       | skener                  | b) farbička            | c) obrázok          |         |  |
| 7.  | Vs                                                       | tupno-výstupné zariad   | enie počítača je       |                     |         |  |
|     | a)                                                       | myš                     | b) Harddisk            | c) tlačiareň        |         |  |
| 8.  | Vý                                                       | vstupným zariadením p   | oočítača je            |                     |         |  |
|     | a)                                                       | mikrofón                | b) monitor             | c) klávesnica       |         |  |
| 9.  | Fu                                                       | nkciu "Tlačiť" zvolím   | e vtedy ak stlačíme ko | mbináciu kláves     |         |  |
|     | a)                                                       | CTRL+C                  | b) CTRL+P              | c) CTRL+V           |         |  |
| 10. | Sl                                                       | kener zapájame do poč   | ítača pomocou          |                     | .kábla. |  |
|     | a)                                                       | PDF                     | b) T - 813             | c) USB              |         |  |
| 11. | Re                                                       | produktor je zariadeni  | e na šírenie           |                     |         |  |
|     | a)                                                       | chorôb                  | b) zvuku               | c) obrazu           |         |  |
| 12. | M                                                        | onitor je zariadenie na | šírenie                |                     |         |  |
|     | a)                                                       | obrazu                  | b) zvuku               | c) chorôb           |         |  |
| 13. | Fu                                                       | nkciu "Kopírovať" zvo   | olíme vtedy ak stlačím | e kombináciu kláves |         |  |
|     | b)                                                       | CTRL+C                  | b) CTRL+P              | c) CTRL+V           |         |  |
| 14. | Fu                                                       | nkciu "Prilepit" zvolín | me vtedy ak stlačíme k | combináciu kláves   |         |  |
|     | c)                                                       | CTRL+C                  | b) CTRL+P              | c) CTRL+V           |         |  |
| 15. | 5. Ak mám zapnutú klávesu CapsLock vtedy píšempísmenami. |                         |                        |                     |         |  |
|     | d)                                                       | strednými               | b) malými              | c) veľkými          |         |  |

## 6 Zoznam bibliografických odkazov

[obr.4]

Harddisk: <u>http://www.dansdata.com/images/samsung\_ecogreen/hd103ui1024.jpg</u> [25.1.2014] [obr.6]

Harddisk: http://www.dansdata.com/images/samsung\_ecogreen/hd103ui1024.jpg [25.1.2014]

Ostatné obrázky boli ručne kreslené alebo vytvorené v grafickom editore.